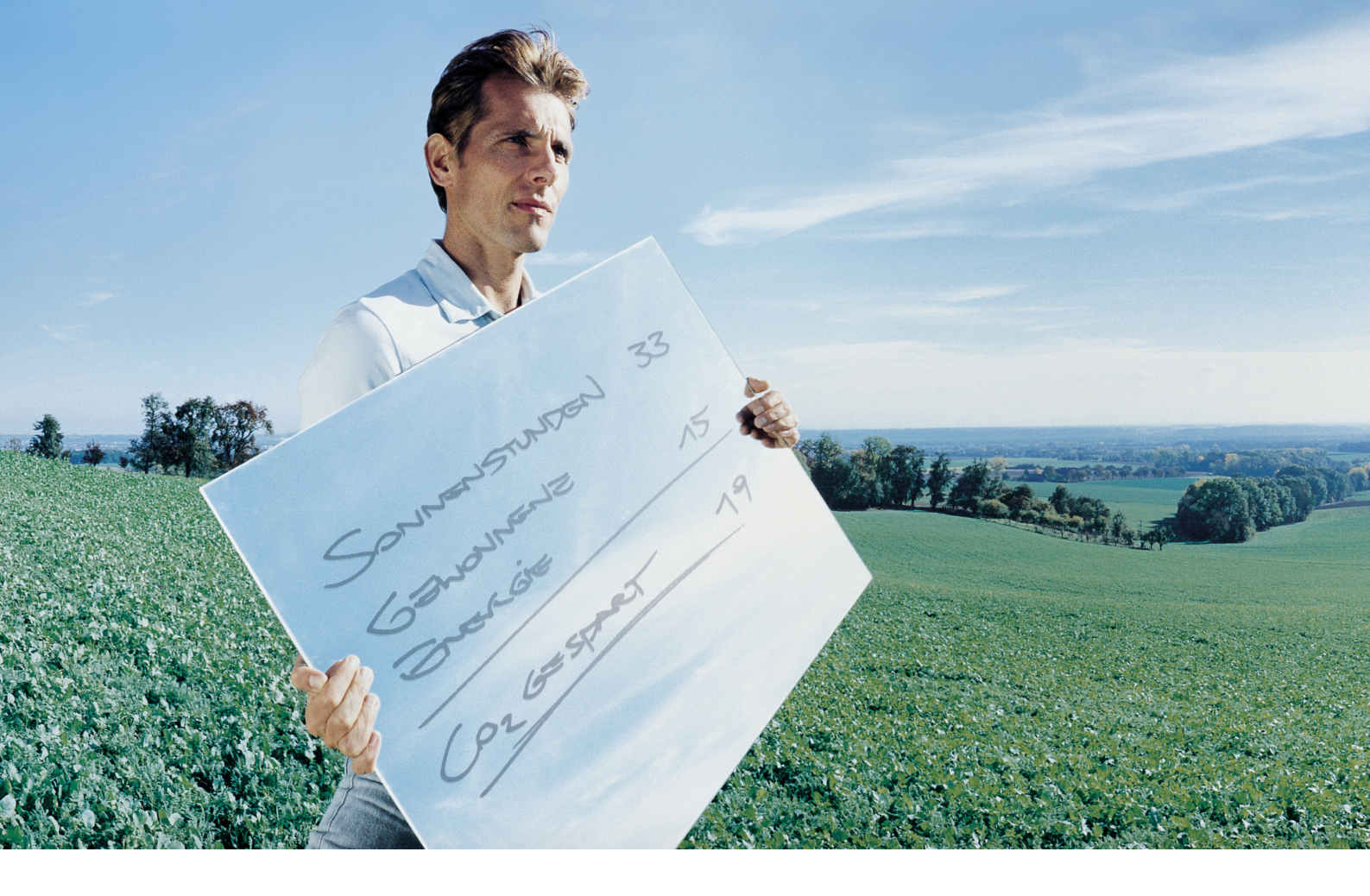

### Fronius Datalogger Web

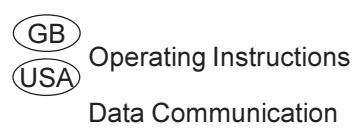

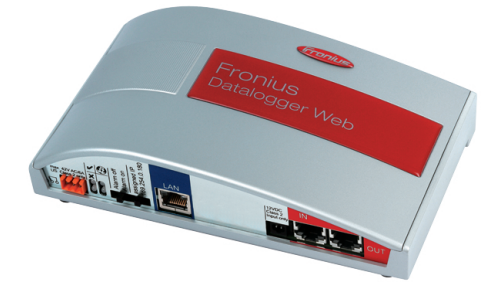

### **Dear Fronius Customer,**

#### Introduction Thank you for choosing Fronius - and congratulations on your new, high-quality, hightech Fronius product. This introduction should provide you with general information about the equipment. Please read it carefully to learn about the many great features of your new Fronius product. This is best way to get the most out of all the advantages that it has to offer.

Please also note the safety information and the safety precautions for the product installation location. Following all product instructions will ensure long-lasting quality and reliability. And these are the essential ingredients for outstanding results.

### **Table of Contents**

| General                                                                               | 3         |
|---------------------------------------------------------------------------------------|-----------|
| General                                                                               | 3         |
| Prerequisites for Operation                                                           | 3         |
| Scope of Supply                                                                       |           |
| Controls Connections and Indicators                                                   | 4         |
| Safety                                                                                |           |
| Controls, Connections and Indicators                                                  | 4         |
| Installing 'Fronius Datalogger Web'                                                   | 6         |
| Safety                                                                                | 6         |
| Configuration Examples                                                                | 6         |
| Preparations                                                                          | 7         |
| Installing Frontus Datalogger web                                                     | 1         |
| 'Fronius Datalogger Web' Network Configuration                                        | 8         |
| General                                                                               | ð<br>8    |
| 'Fronius Datalogger Web' Network Configuration                                        |           |
| Network Settings for PC / Lanton                                                      | 11        |
| General                                                                               | 11        |
| Network Settings for PC / Laptop                                                      | 11        |
| Internet Options for PC / Laptop                                                      | 13        |
| Connecting to 'Fronius Datalogger Web' via LAN and Internet Browser                   | 15        |
| General                                                                               | 15        |
| Requirements                                                                          | 15        |
| Connecting to 'Fronius Datalogger Web' via LAN and Internet Browser                   | 15        |
|                                                                                       | 10        |
| Connecting to 'Fronius Datalogger Web' via LAN and 'Fronius Solar.access'             | 16        |
| Requirements                                                                          | 10        |
| Connecting to 'Fronius Datalogger Web' via LAN and 'Fronius Solar.access'             | 16        |
| For the Network Administrator                                                         | 17        |
| Connecting to 'Fronius Datalogger Web' via the Internet and 'Fronius Solar.web'       | 18        |
| General                                                                               | 18        |
| Function overview                                                                     | 18        |
| Accessing Data from 'Fronius Datalogger Web' via the Internet and 'Fronius Solar web' | 10        |
| For the Network Administrator                                                         | 19        |
| General Information for the Network Administrator                                     | 20        |
| General Firewall Settings                                                             | 20        |
| Sending Service Messages via a DSL Internet Connection                                | 20        |
| Using 'Fronius Solar.web' and Sending Service Messages                                | 20        |
| 'Fronius Datalogger Web' Views                                                        | 21        |
| Overview                                                                              | 21        |
| Current Total View                                                                    | 21        |
|                                                                                       | 21        |
| 'Fronius Datalogger Web' Settings                                                     | 23        |
| Accessing and Editing Selection Options                                               | 23        |
|                                                                                       | <u>20</u> |
| General                                                                               | 24<br>24  |
| Passwords                                                                             | 24        |
| User Password                                                                         | 24        |
| Administrator Password                                                                | 25        |
| Forgot Your Password?                                                                 | 25        |

| Date/Time                            | 26       |
|--------------------------------------|----------|
| General                              | 26       |
| Date/Time                            | 26       |
| Views                                | 28       |
| General                              | 28       |
| Views                                | 28       |
| Default Language                     | 28       |
| Earnings                             | 28       |
| Comparison View                      | 28       |
| Logging                              | 29       |
| General                              | 29       |
| Logging                              | 29       |
| Memory Capacity                      | 29       |
| Calculating Memory Capacity          | 29       |
| Calculation Example                  | 30       |
| Overwriting Data When Memory is Full | 30       |
| Network                              | 31       |
| General                              | 31       |
| Network                              | 31       |
| Salarwah                             | ວງ       |
| Conoral                              | 32<br>22 |
| Solar Web                            | 32<br>32 |
| Solal Web                            | 52       |
| Service Messages                     | 33       |
| General                              | 33       |
| Service Messages                     | 33       |
| System Information                   | 35       |
| General                              | 35       |
| System Information                   | 35       |
| Firmware Undate                      | 36       |
| General                              | 36       |
| Firmware Update                      | 36       |
|                                      |          |
| Iechnical Data                       | 37       |
| Iecnnical Data                       | 37       |

### General

| General                                | The 'Fronius Datalogger Web' is a network-compatible Datalogger. The 'Fronius Data-<br>logger Web' website provides a quick overview of the PV system. The website can be<br>accessed via a direct connection from the Intranet or with the proper configuration via<br>the Internet.<br>The 'Fronius Datalogger Web' is also equipped with an easy-to-configure system monito-<br>ring feature with an automatic alarm. The alarm can be signaled via SMS, e-mail, fax,<br>relay contact or buzzer. |
|----------------------------------------|----------------------------------------------------------------------------------------------------|
|                                        | When connected to 'Fronius Solar.access,' current PV system data as well as archived data can be saved to a PC and analyzed. You can also make settings to all devices in 'Fronius Solar Net.'                                                                                                    |
|                                        | When connected to 'Fronius Solar.web,' current PV system data as well as archived data can be easily accessed via the Internet - no difficult configuration required. Data is sent automatically from 'Fronius Datalogger Web' to 'Fronius Solar.web.'                                                                                                    |
| Applicable DAT-<br>COM Compon-<br>ents | <ul> <li>'Fronius Datalogger Web' can be used with the following DATCOM components:</li> <li>100 x 'Fronius IG Plus' or 'Fronius IG' inverter</li> <li>10 x 'Fronius Sensor Card' or 'Fronius Sensor Box'</li> <li>10 x 'Fronius Public Display Card' or 'Fronius Public Display Box'</li> <li>1 x 'Fronius Interface Card' or 'Fronius Interface Box'</li> <li>200 x 'Fronius String Control'</li> </ul>                                                                                            |
| Prerequisites for<br>Operation         | The inverter requires a 'Fronius Com Card' in order to operate 'Fronius Datalogger Web.'                                                                                                    |
| Scope of Supply                        | <ul> <li>1 x 'Fronius Datalogger Web' Datalogger with wall bracket</li> <li>1 x 'Safety' insert</li> <li>1 x 'Quick Installation' insert</li> <li>1 x Ethernet cable 5 m, blue</li> <li>1 x Solar Net cable 2 m, red</li> <li>2 x Terminating plugs</li> <li>2 x Installation anchors + screws</li> <li>1 x 'Fronius Solar.access' CD</li> <li>1 x Relay plug</li> <li>1 x Relay connector housing</li> <li>1 x Sticker set</li> </ul>                                                               |

### **Controls, Connections and Indicators**

### Safety

**WARNING!** Incorrect operation can cause serious injury and damage. The following documentation should be read and understood in its entirety before the described functions are carried out:

- These operating instructions
- all operating instructions for the system components, especially the "Safety Information"

### Controls, Connections and Indicators

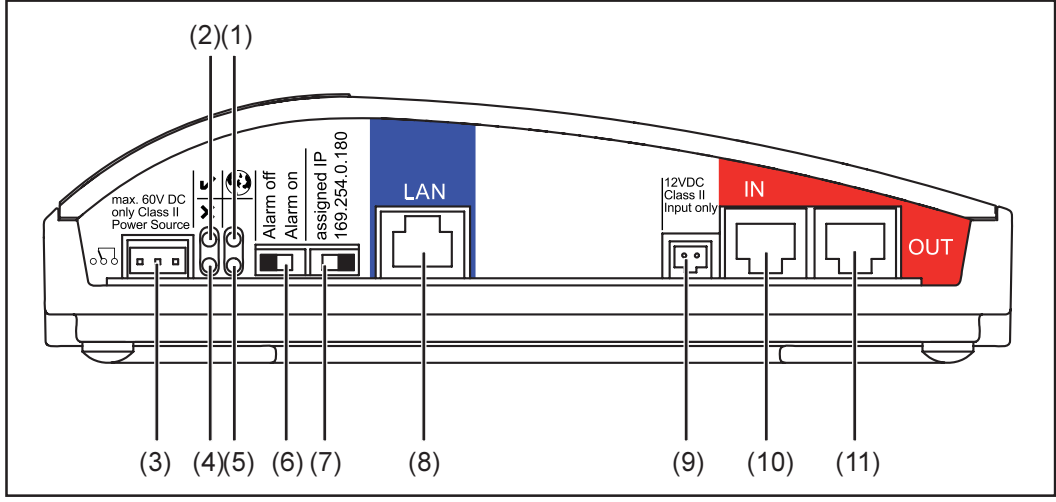

Controls, Connections and Indicators on Fronius Datalogger Web

### No. Function

## (1) Solar Web connection LED lights up green: when there is an existing connection to 'Fronius Solar.web' lights up red: when there is no connection to 'Fronius Solar.web' but one is

- does not light up: when no connection to 'Fronius Solar.web' is required

#### (2) Supply LED

required

lights up green: when there is sufficient power coming from 'Fronius Solar Net' - 'Fronius Datalogger Web' is operational

1

°2°

×

 does not light up: when there is no power or not enough power coming from 'Fronius Solar Net' - an external power source for 'Fronius Datalogger Web' is required

### (3) Relay connection

Equipped as a NCC (normally closed contact) and NOC (normally open contact), switches when there is an error

#### (4) Connection LED

lights up green: when there is an active connection within 'Fronius Solar Net'
 lights up red: when there is an interrupted connection within 'Fronius Solar Net'

#### (5) LED

not assigned

### (6) Alarm switch

for switching the alarm function on/off

| Alarm off: | Alarm function, relay and buzzer deactivated                            |
|------------|-------------------------------------------------------------------------|
| Alarm on:  | Alarm function, relay and buzzer activated                              |
|            | when 'Alarm on' is selected, the buzzer and relay are briefly activated |
|            | as a test of the alarm function                                         |

### Controls, Connections and Indicators (continued)

### No. Function

- (7) IP address switch
  - used to switch from an assigned IP address to a default IP address '169.254.0.180'

| Assigned IP:   | 'Fronius Datalogger Web' operates using an assigned IP address<br>(factory setting 192.168.1.180). The IP address can be set at the<br>'Fronius Datalogger Web' website               |
|----------------|----------------------------------------------------------------------------------------------------|
| 169.254.0.180: | 'Fronius Datalogger Web' operates using a fixed IP address<br>169.254.0.180<br>The fixed IP address is used for a direct connection to a PC<br>without having to pre-configure the PC |

#### (8) LAN connection

Ethernet interface colored in blue for connecting an Ethernet cable

### (9) External power supply connection

for connecting an external power source when the power within 'Fronius Solar Net' is insufficient (e.g. when too many DATCOM components are installed in 'Fronius Solar Net').

**Important!** For an external power supply of the Fronius Datalogger Web the mains adapter must have a safe separation in relation to mains voltage-prominent parts (SELV or Class 2 for the USA/Canada). The power output of the mains adapter may do max. 15 VA / 1.25 A amount to.

If the power supply is sufficient, the Supply LED lights up green (2).

#### (10) Solar Net IN connection

'Fronius Solar Net' input colored red for connecting other DATCOM component (e.g. inverters, sensor cards, etc.)

### (11) Solar Net OUT connection

'Fronius Solar Net' output colored red for connecting other DATCOM component (e.g. inverters, sensor cards, etc.)

### Installing 'Fronius Datalogger Web'

### Safety

**WARNING!** Operating the device incorrectly can cause serious injury and damage. The following documentation should be read and understood in its entirety before the described functions are carried out:

- these Operating Instructions
- all system component operating instructions including safety instructions

NOTE Installing the 'Fronius Datalogger Web' Datalogger requires knowledge of network technology.

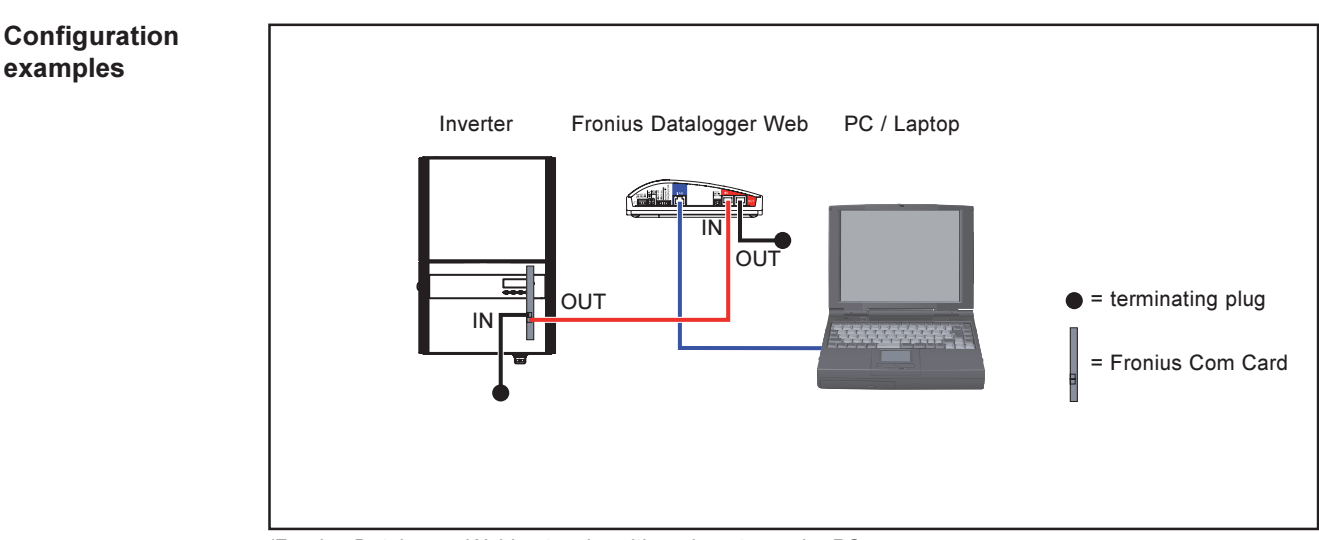

'Fronius Datalogger Web' networks with an inverter and a PC

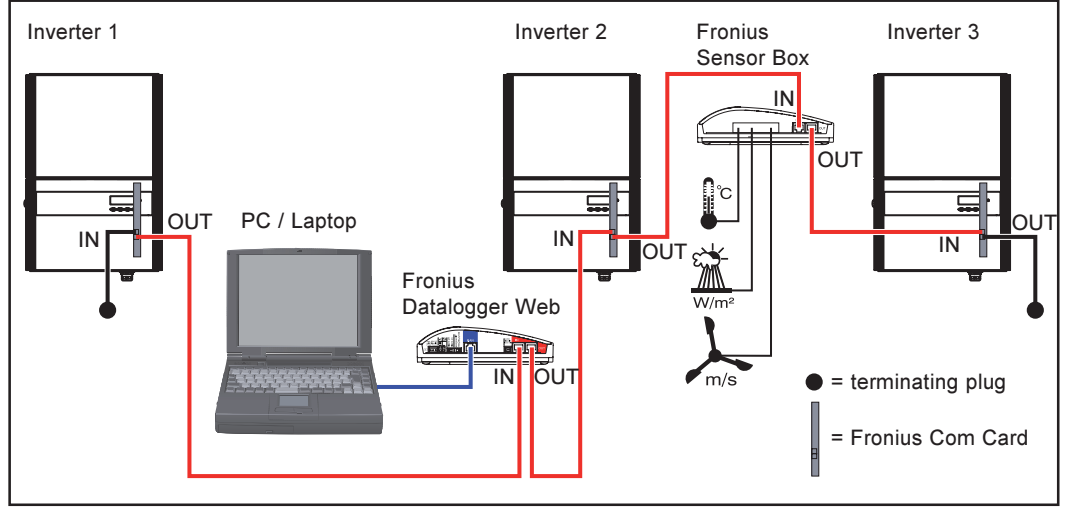

'Fronius Datalogger Web' networks with several inverters, a 'Fronius Sensor Box' and a PC

**NOTE** When networking several DatCom components, a terminating plug must be placed on each free IN and/or OUT connection of a DatCom component.

### **Before Installing**

**Important** Please see the operating instructions for the inverter as well as the 'Fronius IG DATCOM Details' section.

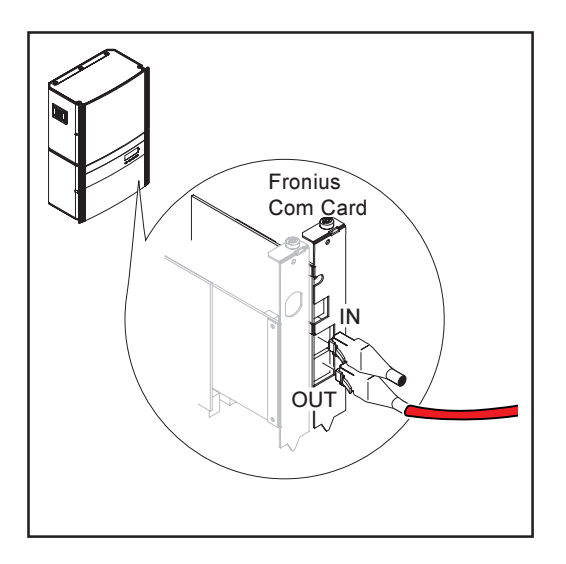

- 1. Install 'Fronius Datalogger Web' in the proper position using the screws and assembly dowels provided in the scope of delivery
- 2. Insert the red Solar Net cable into the Solar Net output (OUT) of the 'Fronius Com Card'
- 3. If the 'Fronius Com Card' is the last DATCOM component in the network: Insert a terminating plug into the Solar Net OUT connection

Installing 'Fronius Datalogger Web'

**CAUTION!** DATCOM components and/or the PC / laptop will be damaged if the Ethernet or Solar Net cables are connected incorrectly.

- The Ethernet cable should only be inserted into the LAN connection (marked in blue)
- The Solar Net cable should only be inserted into the Solar Net IN or Solar Net OUT connections (marked in red)

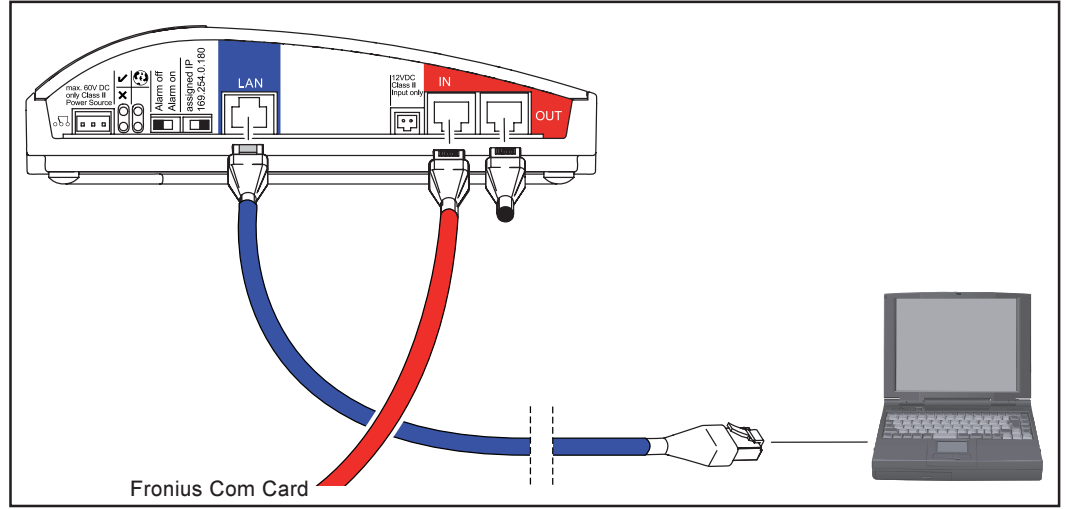

Installing 'Fronius Datalogger Web'

- 1. Insert the red Solar Net cable into the Solar Net IN connection
- 2. If the 'Fronius Datalogger Web' is the last DATCOM component in the network: Insert a terminating plug into the Solar Net OUT connection

If there are additional DATCOM components in the network after the 'Fronius Datalogger Web': Insert an additional red Solar Net cable into the Solar Net OUT connection

- 3. Insert the blue Ethernet cable into the LAN connection
- 4. Insert the blue Ethernet cable into the PC/laptop or into a corresponding network connection

### **'Fronius Datalogger Web' Network Configuration**

#### General

The network configuration function patented by Fronius enables the 'Fronius Datalogger Web' to:

- establish an easy connection between 'Fronius Datalogger Web' and the PC / laptop
- make settings
- display important system data

### Requirements

**NOTE** The network configuration of the 'Fronius Datalogger Web' Datalogger requires knowledge of network technology.

If the 'Fronius Datalogger Web' is being integrated into an existing network, the 'Fronius Datalogger Web' address must be adapted to the network.

e.g.: Network address range = 192.168.1.x, subnet mask = 255.255.255.0

- An IP address between 192.168.1.1 and 192.168.1.254 must be assigned to the 'Fronius Datalogger Web.'
- The IP address selected may not be already assigned in the network.
- The subnet mask must correspond to the existing network (e.g. 255.255.255.0).

If the 'Fronius Datalogger Web' will be sending service messages and/or data to 'Fronius Solar.web,' then a gateway address and a DNS server address must also be entered. 'Fronius Datalogger Web' uses the gateway address to access the Internet. The IP address of the DSL router can be used as a gateway address, for example.

#### Important

- 'Fronius Datalogger Web' may not have the same IP address as the PC / laptop.
- 'Fronius Datalogger Web' cannot connect by itself to the Internet. A router must be used for a DSL connection to the Internet.

### 'Fronius Datalogger Web' Network Configuration

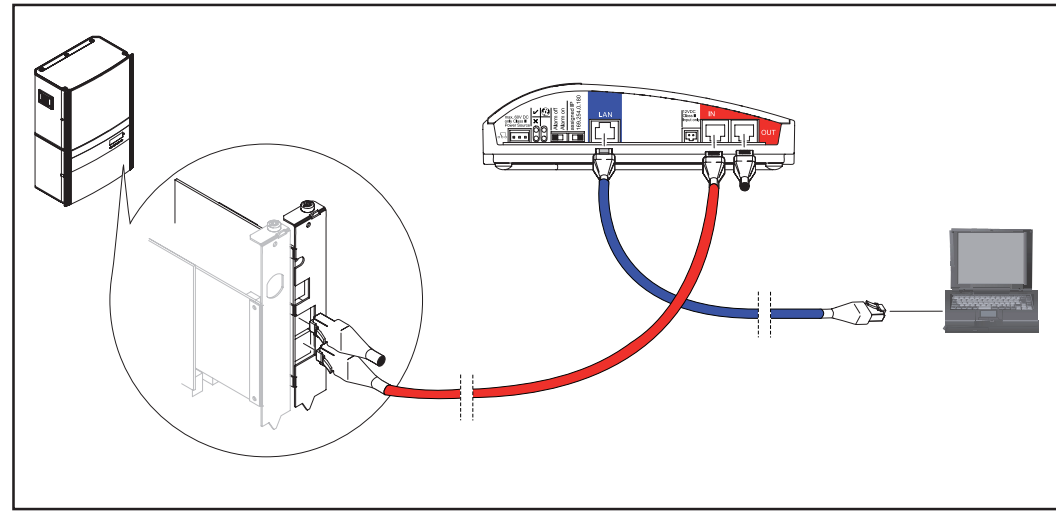

Install 'Fronius Datalogger Web'

1. Install 'Fronius Datalogger Web'

'Fronius Datalogger Web' Network Configuration (continued)

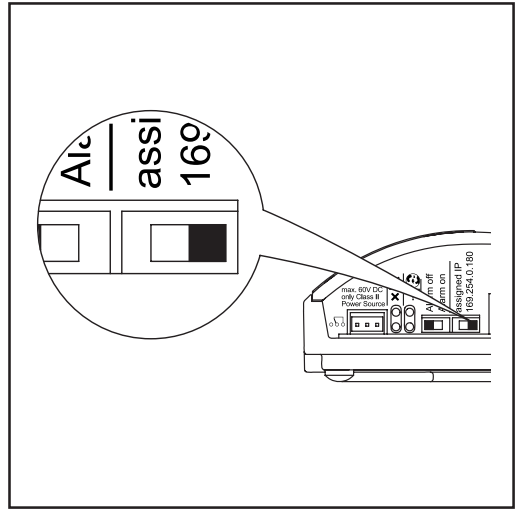

Set the IP address to '169.254.0.180'

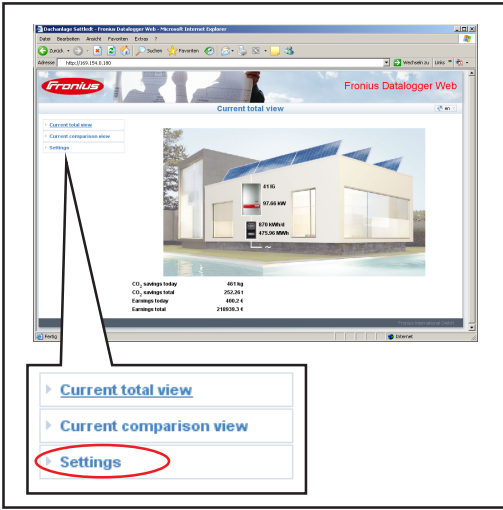

Website of 'Fronius Datalogger Web'

| • | Current total view                     |  |
|---|----------------------------------------|--|
| • | Current comparison view                |  |
| • | Settings                               |  |
|   | <ul> <li>Passwords</li> </ul>          |  |
|   | ▶ Date/Time                            |  |
|   | Views                                  |  |
|   | ▸ Logging                              |  |
|   | • Network                              |  |
|   | <ul> <li>Solar.web</li> </ul>          |  |
|   | <ul> <li>Service messages</li> </ul>   |  |
|   | <ul> <li>System information</li> </ul> |  |
|   | <ul> <li>Firmware update</li> </ul>    |  |
|   |                                        |  |
|   |                                        |  |
|   |                                        |  |

Selection options in the 'Settings' menu item

- 2. Set the IP address switch on the 'Fronius Datalogger Web' to '169.254.0.180'
- Wait approx. 1 minute until the 'Connectivity' icon appears in the PC / laptop taskbar.

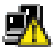

- Open the PC's / laptop's Internet browser (e.g. Microsoft Internet Explorer)
- 5. Enter 'http://169.254.0.180' in the address field

The 'Fronius Datalogger Web' website will appear.

6. Click on the 'Settings' menu item

7. Click on 'Network'

### **'Fronius Datalogger Web' Network Configuration** (continued)

#### Network settings are displayed:

| Current comparison view                                 | Obtain IP address  | O static         |
|---------------------------------------------------------|--------------------|------------------|
| Passwords                                               | Host name          | etwlogger        |
| Date/Time     Views                                     |                    |                  |
| → Logging                                               | IP address         | 10 . 1 . 10 . 28 |
| ▶ <u>Network</u>                                        | Subnet mask        | 255 255 0 0      |
| <ul> <li>Solar.web</li> <li>Service messages</li> </ul> |                    |                  |
| ▹ System information                                    | Gateway address    |                  |
| <ul> <li>Firmware update</li> </ul>                     | DNS server address |                  |

Network settings

8. Select either a static or dynamic IP address (1)

Obtain IP address static (factory setting):

- The user enters a fixed (static) IP address for the 'Fronius Datalogger Web' and also manually sets the subnet mask, gateway address and the DNS server address (from provider).

Obtain IP address dynamic:

- The 'Fronius Datalogger Web' obtains its IP address from a DHCP server (DHCP = dynamic host configuration protocol).
- The DHCP server must be configured so that the 'Fronius Datalogger Web' is always assigned the same IP address. This enables you to always know under which IP address the 'Fronius Datalogger Web' can be reached.
- If the DHCP server supports the 'DNS dynamic updates' function, a name can be entered for the 'Fronius Datalogger Web' in the 'Hostname' field. The connection to the 'Fronius Datalogger Web' can then take place via the name instead of the IP address.

e.g.: Hostname = samplesystem, Domain name = fronius.com

The 'Fronius Datalogger Web' can be accessed via the 'samplesystem.fronius.com' address

9. Click on the 'Save' button (2) to save your settings

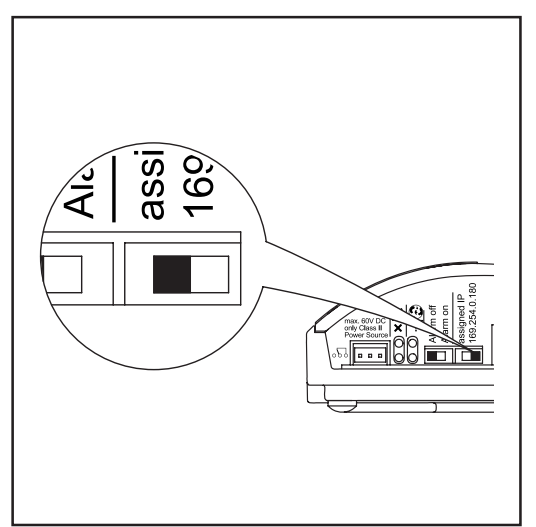

10. Set the IP address switch on the 'Fronius Datalogger Web' to 'assigned IP'

The network settings are applied.

11. Connect 'Fronius Datalogger Web' to the respective network via the LAN connection

Set the IP address switch to 'assigned IP'

### **Network Settings for PC / Laptop**

General

The PC / laptop is also a member of the network and must also be assigned a unique network address like the Datalogger.

If the PC is already integrated in the network, no further settings are required.

Network Settings for PC / Laptop

 Settings
 Control Panel

 Search
 Network Connections

 Help and Support
 Taskbar and Start Menu

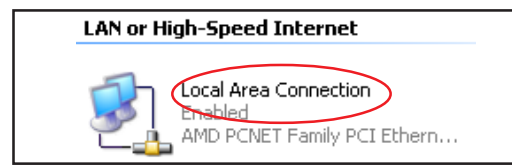

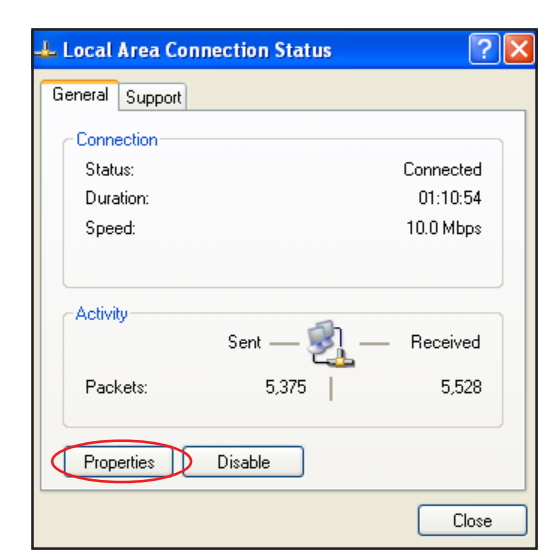

🕹 Local Area Connection Properties **?** 🗙 General Authentication Advanced Connect using: B AMD PCNET Family PCI Ethernet Adapter Configure.. This connection uses the following items: Client for Microsoft Networks 🗹 🜉 File and Printer Sharing for Microsoft Networks ~ QoS Packet Scheduler Internet Protocol (TCP/IF Install. Uninstall 0 Properties Description Transmission Control Protocol/Internet Protocol. The default wide area network protocol that provides communication across diverse interconnected networks. Show icon in notification area when connected OK Cancel

- 1. Start / Control Panel / Network and Internet Connections
- 2. Click on 'Network Connections'

Network Connections

- 3. Double-click on 'Local Area Connection'
- 4. Click on the 'Properties' button in the 'General' tab

- 5. Click on 'Internet Protocol (TCP/IP)'
- 6. Click on the 'Properties' button

| Network Settings | The 'Int |
|------------------|----------|
| for PC / Laptop  |          |
| (continued)      |          |

The 'Internet Protocol (TCP/IP) Properties' window will appear.

| ternet Protocol (TCP/IP) Pro                                                                                | perties ?                                                                      |
|----------------------------------------------------------------------------------------------------|--------------------------------------------------------------------------------|
| General Alternate Configuration                                                                             |                                                                                |
| You can get IP settings assigned at<br>this capability. Otherwise, you need<br>the appropriate IP settings. | utomatically if your network supports<br>to ask your network administrator for |
| 💿 Obtain an IP address automati                                                                             | cally                                                                          |
| Use the following IP address:                                                                               |                                                                                |
| IP address:                                                                                                 |                                                                                |
| Subnet mask:                                                                                                |                                                                                |
| Default gateway:                                                                                            |                                                                                |
| Obtain DNS server address au                                                                                | utomatically                                                                   |
| OUse the following DNS server                                                                               | addresses:                                                                     |
| Preferred DNS server:                                                                                       | · · · · · · · ·                                                                |
| Alternate DNS server:                                                                                       |                                                                                |
|                                                                                                    | Advanced                                                                       |
|                                                                                                    | OK Cancel                                                                      |

If a DHCP server is available in the network:

7. Select 'Obtain an IP address automatically'

### If a DHCP server is not available in the network:

- 7a. Select 'Use the following IP address'
- 7b. Assign a unique IP address to the PC / laptop

e.g.: Network address range = 192.168.1.x, subnet mask = 255.255.255.0

- An IP address between 192.168.1.1 and 192.168.1.254 must be assigned to the PC / laptop.
- The IP address selected may not be already assigned in the network.
- The subnet mask must correspond to the existing network (e.g. 255.255.255.0).
- The 'Default gateway' setting is not relevant for the 'Fronius Datalogger Web' connection.

**Important** The PC / laptop may not have the same IP address as the 'Fronius Datalogger Web.'

8. Activate 'Obtain DNS server address automatically'

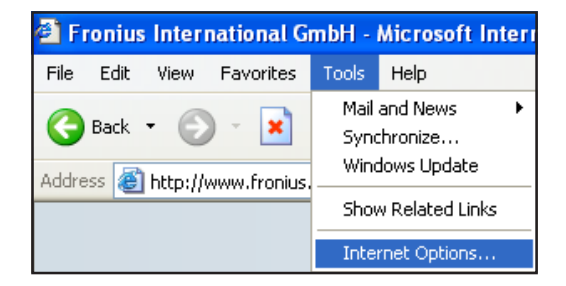

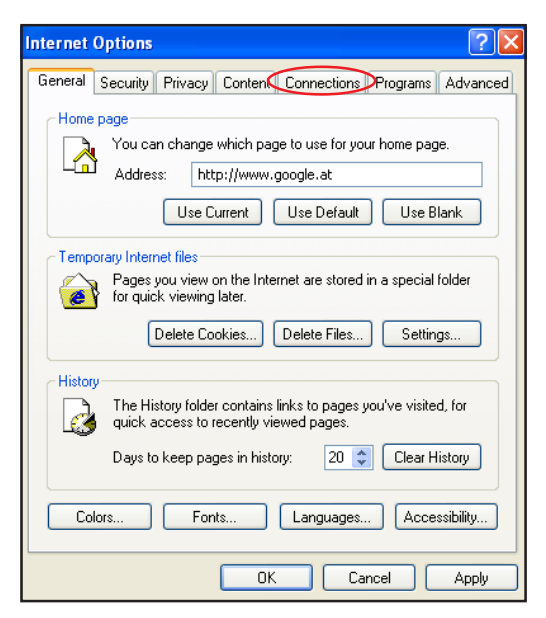

Internet Options **?**× General Security Privacy Content Connections Programs Advanced To set up an Internet connection, click Setup. Setup... Dial-up and Virtual Private Network settings Add... Remove Choose Settings if you need to configure a proxy Settings... server for a connection. (
 Never dial a connection O Dial whenever a network connection is not present Always dial my default connection Set Default None Local Area Network (LAN) settings LAN Settings do not apply to dial-up connections. Choose Settings above for dial-up settings. Cancel Apply ΟK

| Local Area Net                     | work (LAN) Set                             | tings                                    | ? 🛚                        |
|------------------------------------|--------------------------------------------|------------------------------------------|----------------------------|
| -Automatic confi                   | guration                                   |                                          |                            |
| Automatic confi<br>use of manual s | iguration may over<br>settings, disable au | ride manual settin<br>Itomatic configura | gs. To ensure the<br>tion. |
| Automatical                        | ly detect settings                         |                                          |                            |
| Use automa                         | tic configuration so                       | ript                                     |                            |
| Address                            |                                            |                                          |                            |
| Proxy server                       |                                            |                                          |                            |
| Use a proxy<br>dial-up or VF       | server for your L4<br>PN connections).     | AN (These setting:                       | s will not apply to        |
| Address:                           | www-proxy.froi                             | Port: 8080                               | Advanced                   |
| 🗹 Bypass j                         | proxy server for lo                        | cal addresses                            |                            |
|                                    |                                            | ОК                                       | Cancel                     |

- 1. Open the Internet browser (e.g. Microsoft Internet Explorer)
- 2. Click on 'Tools'
- 3. Click on 'Internet Options'
- 4. Click on the 'Connections' tab

5. Click on the 'LAN settings' button at the bottom

6. When the 'Use a proxy server for your LAN' option is not activated like in the picture, the setting options below it are grayed and not accessible.

When 'Use a proxy server for your LAN' is activated:

Click on 'Advanced'

Internet Options for PC / Laptop (continued)

|           | Type                         | Proxy address to use             | Port                 |
|-----------|------------------------------|----------------------------------|----------------------|
| <u>GU</u> | HTTP:                        | www-proxy.fronius.com            | : 8080               |
|           | Secure:                      | www-proxy.fronius.com            | : 8080               |
|           | FTP:                         | www-proxy.fronius.com            | : 8080               |
|           | Gopher:                      | www-proxy.fronius.com            | : 8080               |
|           | Socks:                       |                                  | :                    |
| Exception | Use the<br>ons<br>Do not use | same proxy server for all protoc | ols:<br>inning with: |
|           | 192,168,1                    | .180                             | 1                    |

- Enter the IP address of the 'Fronius Datalogger Web' in the 'Exceptions' field, e.g. 192.168.1.180
- Click on the 'OK' button

# Connecting to 'Fronius Datalogger Web' via LAN and Internet Browser

| General                                                | The connection to the 'Fronius Datalogger Web' via a LAN and Internet browser is suitable for accessing simple information by several PC users in a LAN (e.g. company networks, schools, etc.).<br>For example, total and daily earnings can be accessed and/or inverter comparisons can |
|--------------------------------------------------------|----------------------------------------------------------------------------------------------------|
| Requirements                                           | <ul> <li>At least a LAN connection</li> <li>Internet browser (e.g. Microsoft Internet Explorer IE6.0, Firefox 2, etc.)</li> <li>PC / laptop in the same network segment as the 'Fronius Datalogger Web'</li> </ul>                                                                       |
| Connecting to<br>'Fronius Datalog-<br>ger Web' via LAN | <ol> <li>Open Internet browser</li> <li>Enter the IP address or the hostname and domain name of the 'Fronius Datalogger<br/>Web'</li> </ol>                                                                                                    |

The 'Fronius Datalogger Web' website will appear.

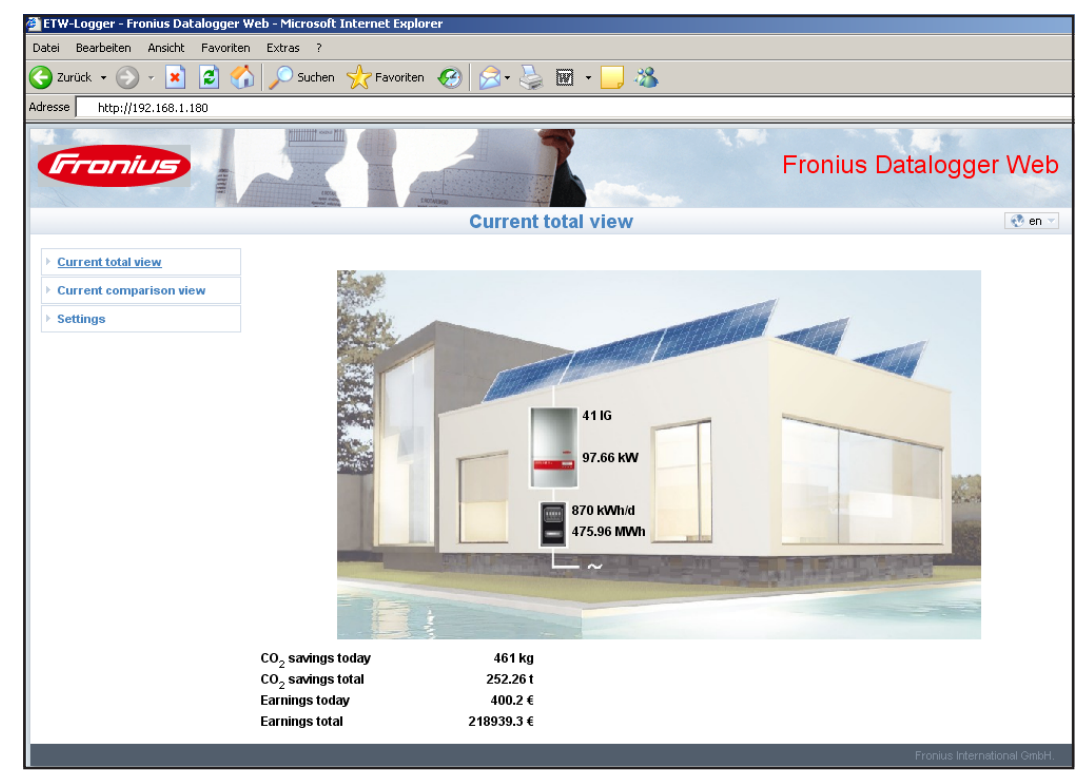

Website of 'Fronius Datalogger Web'

Assign an IP address or hostname as per the section 'Fronius Datalogger Web' Network Configuration'

For the Network Administrator

and Internet Browser

To access the Datalogger website outside of the LAN:

- Configure the network router so that requests are forwarded to port 80 on the Datalogger

8

# Connecting to 'Fronius Datalogger Web' via LAN and 'Fronius Solar.access'

#### General

The connection to the 'Fronius Datalogger Web' via a LAN and 'Fronius Solar.access' is suitable for detailed long-term data entry and offers full settings options and data preparation for the photovoltaic system.

#### Requirements

- At least a LAN connection
  - Internet browser: Microsoft Internet Explorer IE6.0
  - Network configuration of Datalogger as per section 'Fronius Datalogger Web Network Configuration'
  - PC / laptop in the same network segment as the 'Fronius Datalogger Web'
  - PC / Laptop operating system: Win 2000, Win XP or Win Vista
  - 'Fronius Solar.access' software installed on PC / laptop
     'Fronius Solar.access' software from the included CD
  - Photovoltaic system created in 'Fronius Solar.access' as per 'Fronius Solar.access' online help (Open 'Fronius Solar.access' / Administration / PV Systems / Set up PV System)

| In FRONIUS Solar.access - [New PV System]                 | 1                                             |                                                                                                    |                                                                                                    | - 0 ×                         |
|-----------------------------------------------------------|-----------------------------------------------|----------------------------------------------------------------------------------------------------|----------------------------------------------------------------------------------------------------|-------------------------------|
| File Help                                                 |                                               |                                                                                                    |                                                                                                    |                               |
| Fronius                                                   |                                               | T                                                                                                    |                                                                                                    | Fronius Solar.access          |
| Home Administration P                                     | V Systems • PV Systems                        | s Summary                                                                                                    |                                                                                                    | Ng en 🔻                       |
| Set Up Startsite PV Systems 👻                             |                                               |                                                                                                    |                                                                                                    |                               |
| Edi FV System<br>Delete FV System<br>E-mail Configuration | PV System Data<br>Moduldaten<br>Ortional Data | PV System Data<br>PV System Name<br>Country<br>State<br>Time Zone<br>Tariff<br>Currency<br>Connection Type<br>IP Address | =  <br>=  (GMT + 1:00) Amsterdam, Berlin, Br<br>=  <br>=  <br>=  <br>Ethernet<br>=  192:168:1.180 *) |                               |
|                                                           |                                               |                                                                                                    |                                                                                                    |                               |
| Offline                                                   |                                               |                                                                                                    |                                                                                                    | Deactivate Automatic Download |

'Fronius Solar.access': Set up PV system

\*) Assigned IP address or assigned hostname for 'Fronius Datalogger Web'

Connecting to 'Fronius Datalogger Web' via LAN and 'Fronius Solar.access'

- 1. Open 'Fronius Solar.access' software
- 2. Select 'PV Systems'
- 3. Select the desired photovoltaic system

After a brief time, the connection is made to the selected photovoltaic system. 'Online' and the version of the Datalogger will be displayed in the bottom left status bar. For the Network Administrator

To access the Datalogger outside of the LAN:
Configure the network router so that requests are forwarded to port 80 and port 15015 on the Datalogger

### Connecting to 'Fronius Datalogger Web' via the Internet and 'Fronius Solar.web'

- General Using the connection to the 'Fronius Datalogger Web' via the Internet and 'Fronius Solar.web,' you can access archived data and current PV system data from anywhere via the Internet. In addition, you can also provide other users with guest access so that they can view your photovoltaic system as well as make a comparison of several systems. **Function Over-**The Datalogger is connected to the Internet (e.g. via a DSL router). The Datalogger logs on to 'Fronius Solar.web' on a regular basis and sends its saved data every day. view 'Fronius Solar web' can establish an active contact with 'Fronius Datalogger Web' e.g. to display current data. Requirements Internet access Internet browser Important 'Fronius Datalogger Web' cannot connect by itself to the Internet. A router must be used for a DSL connection to the Internet. Registration of photovoltaic system with 'Fronius Solar.web' (1) The Datalogger ID is required for the registration. The Datalogger ID is available in Settings / System Information. In order to access archived data in 'Fronius Solar.web,' the 'Daily at' selection option
  - In order to access archived data in 'Fronius Solar.web,' the 'Daily at' selection option must be activated under 'Send archive data to Solar Web' in 'Fronius Datalogger Web' (2)
  - In order to access current data in 'Fronius Solar.web,' the 'Yes' selection option must be activated under 'Send current data to Solar Web' in 'Fronius Datalogger Web' (3)

| Fronius                                            | Fronius Datalogger Web |
|----------------------------------------------------|------------------------|
| Solar.web                                          | 😍 en 🔻                 |
| Current total view                                 |                        |
| Current comparison view     Solar Web registration |                        |
| > Settings (1)                                     |                        |
| → Passwords (1)                                    |                        |
| Date/Time                                          |                        |
| → Views                                            |                        |
| Logging     Send archive data to Solar Web         |                        |
| • Network (2)                                      |                        |
| Solar.web                                          |                        |
| ▹ Service messages                                 |                        |
| System information                                 |                        |
| Firmware update     Send current data to Solar Web |                        |
| © no C yes (3)                                     |                        |
| Save                                               |                        |
|                                                    |                        |
|                                                    |                        |

'Fronius Datalogger Web': 'Solar Web' in the 'Settings' menu

| Accessing Data<br>from 'Fronius<br>Datalogger Web'<br>via the Internet<br>and 'Fronius<br>Solar.web' | <ul> <li>To access current and archived data from 'Fronius Datalogger Web' using 'Fronius Solar.web':</li> <li>1. Open the 'Solar Electronics' heading on the Fronius website 'www.fronius.com'</li> <li>2. Start 'Fronius Solar.web'</li> <li>For more information about 'Fronius Solar.web' see the online help.</li> </ul> |
|----------------------------------------------------------------------------------------------------|----------------------------------------------------------------------------------------------------|
| For the Network                                                                                      | Configure the firewall so that the IP address of the Datalogger can send data to port 49049/UDP from 'solarweb.fronius.com.'                                                                                                    |
| Administrator                                                                                        | DSL routers mostly enable you to send data to the Internet and, therefore, do not nor-mally have to be configured.                                                                                                    |

### **General Information for the Network Administrator**

| General Firewall | The firewall must be configured as follows in order to be able to use the different 'Froni- |
|------------------|---------------------------------------------------------------------------------------------|
| Settings         | us Datalogger Web' functions:                                                               |

|                                                        | 49049/UDP | 15015/UDP | 80/TCP |
|--------------------------------------------------------|-----------|-----------|--------|
| Sending service messages                               | Х         | -         | -      |
| Connection to Datalogger via<br>'Fronius Solar.web'    | Х         | -         | -      |
| Connection to Datalogger via<br>'Fronius Solar.access' | -         | Х         | Х      |
| Access to website of<br>'Fronius Datalogger Web'       | -         | -         | Х      |

| Sending Service<br>Messages via a<br>DSL Internet<br>Connection | Normally, no additional router configuration is required for a regular DSL Internet con-<br>nection for accessing 'Fronius Solar.web' and/or sending service messages because<br>connections from the LAN to the Internet are open. |
|-----------------------------------------------------------------|----------------------------------------------------------------------------------------------------|
|                                                                 |                                                                                                    |

| Using 'Fronius  | However, an Internet connection is required to use 'Fronius Solar.web' and send service  |
|-----------------|------------------------------------------------------------------------------------------|
| Solar.web' and  | messages.                                                                                |
| Sending Service |                                                                                          |
| Messages        | 'Fronius Datalogger Web' cannot connect by itself to the Internet. A router must be used |

'Fronius Datalogger Web' cannot connect by itself to the Internet. A router must be used for a DSL connection to the Internet.

### 'Fronius Datalogger Web' Views

#### Overview

The following views are displayed on the 'Fronius Datalogger Web' website:

- Current total view
- Current comparison view

#### Current Total View

- The Current total view contains:
- PV system power data
- CO<sub>2</sub> savings per day and total
- Earnings per day and total

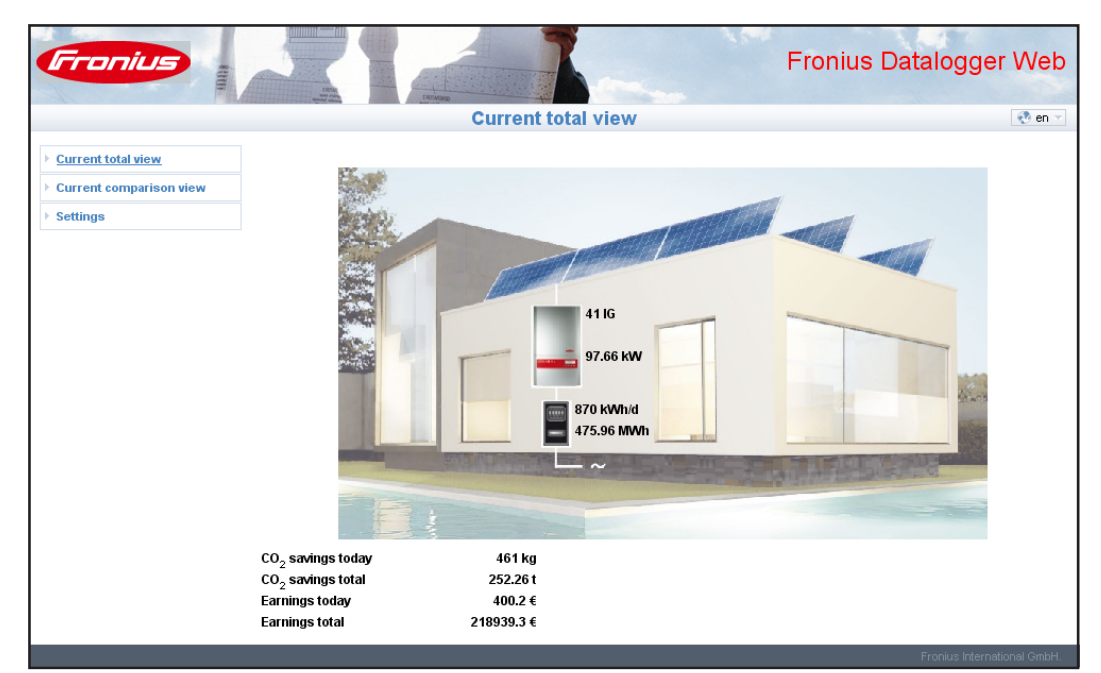

Current Total View

**Current Comparison View** Several inverters in the same PV system can be compared to each other in the Current comparison view.

> The current inverter AC power is displayed as a percentage of the power from the solar module connected to the respective inverter (shown in a bar diagram). A bar is displayed for each inverter. The bar color indicates the power range of the inverter: Green: the inverter power corresponds to the average power of all inverters

Yellow: the inverter power deviates slightly from the average power of all inverters

Red: the inverter power deviates strongly from the average power of all inverters or an error has occurred in the inverter

### Current Comparison View (continued)

Fronius Fronius Datalogger Web Current comparison view 🕐 en 🔻 Current total view 95.741 kW Total output: Current comparison view 100 Settings Passwords 80 Date/Time 60 → Views → Logging 40 Network 20 Solar.web 0 Service messages 1 49 50 51 52 53 54 55 56 57 58 59 60 61 62 63 64 65 66 67 68 System information Firmware update 100 80 60 40 20 0 71 72 73 74 75 69 70 76 77 78 79 80 81 82 83 84 87 85 86 88 89

Current comparison view for 42 inverters (no. 1 and no. 49-89), inverter no. 1 is providing too little power

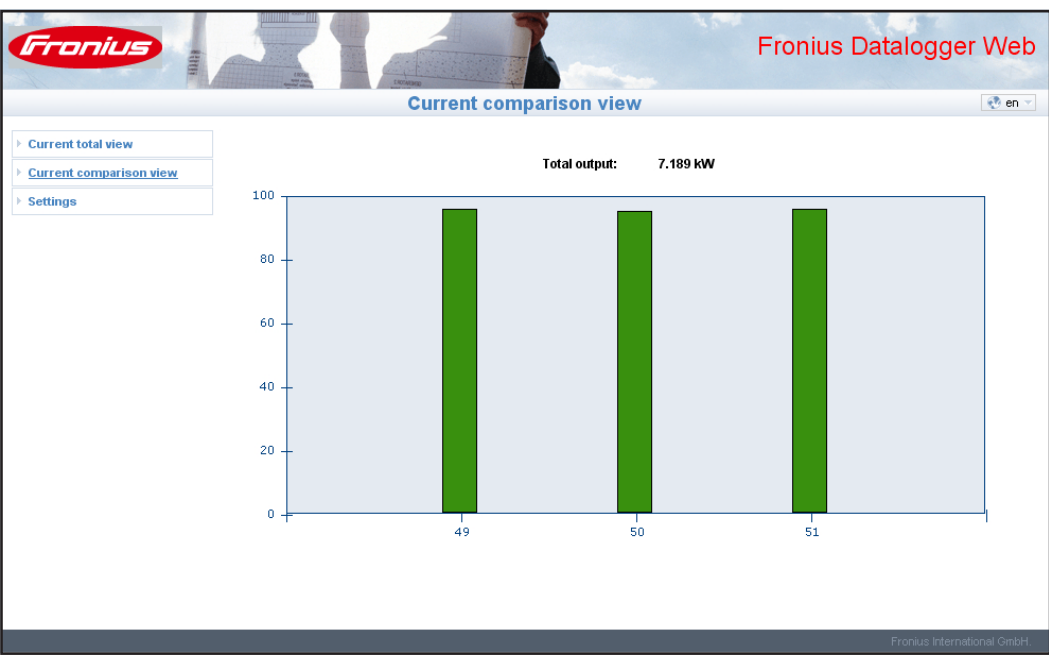

Current comparison view for 3 inverters (no. 49, 50 and 51)

### 'Fronius Datalogger Web' Settings

#### Overview

The following selection options are available in the 'Settings' menu of the 'Fronius Datalogger Web' website:

-

- Passwords
- Date / Time \*)
- Views
- Logging
- Network

- Solar Web
- Service Messages
- System Information
- Firmware Update
- \*) The Date/Time setting is mandatory

The individual selection options will be explained in the following.

| Accessing and<br>Editing Selection |                                        |
|------------------------------------|----------------------------------------|
| Options                            | Current total view                     |
|                                    | Current comparison view                |
|                                    | Settings                               |
|                                    | Passwords                              |
|                                    | ► Date/Time                            |
|                                    | → Views                                |
|                                    | → Logging                              |
|                                    | Network                                |
|                                    | ▹ Solar.web                            |
|                                    | <ul> <li>Service messages</li> </ul>   |
|                                    | <ul> <li>System information</li> </ul> |
|                                    | ▹ Firmware update                      |
|                                    |                                        |
|                                    |                                        |

Selection options in the 'Settings' menu item

- 1. Connect to 'Fronius Datalogger Web'
- 2. Click on the 'Settings' menu item
- 3. Click on the desired selection option

The desired selection option will open

- 4. View/Edit selection option
- 5. If required, click on the respective button (e.g. Save, Synchronize, Update, etc.)

The changed data are applied.

### Passwords

General

Access to 'Fronius Datalogger Web' is regulated by assigning passwords. There are 2 different password types available:

- The user password
- The administrator password

**Important** New passwords are only activated when the 'IP address' on the Datalogger is set to 'assigned IP.'

#### Passwords

| Fronius                                |                        | I               | Fronius Datalogger Web      |
|----------------------------------------|------------------------|-----------------|-----------------------------|
|                                        |                        | Passwords       | 🥂 en 🗸                      |
| Current total view                     |                        |                 |                             |
| Current comparison view                | User password          |                 |                             |
| Settings                               | Old password           |                 |                             |
| Date/Time                              | New password           |                 |                             |
| → Views                                | tion pacentera         |                 |                             |
| → Logging                              | Re-enter new password  |                 |                             |
| <ul> <li>Network</li> </ul>            |                        |                 |                             |
| <ul> <li>Solar.web</li> </ul>          |                        | Change password |                             |
| <ul> <li>Service messages</li> </ul>   |                        |                 |                             |
| <ul> <li>System information</li> </ul> |                        |                 |                             |
| Firmware update                        | Administrator password |                 |                             |
|                                        |                        |                 |                             |
|                                        | Old password           |                 |                             |
|                                        | New password           |                 |                             |
|                                        | Re-enter new password  |                 |                             |
|                                        |                        | Change password |                             |
|                                        |                        |                 |                             |
|                                        |                        |                 | Fronius International GmbH. |

'Password' selection options

### **User Password** An assigned user password only gives the user read access to 'Fronius Datalogger Web.' The user cannot open the 'Settings' menu.

Users must enter their username and password every time they connect to 'Fronius Datalogger Web.'

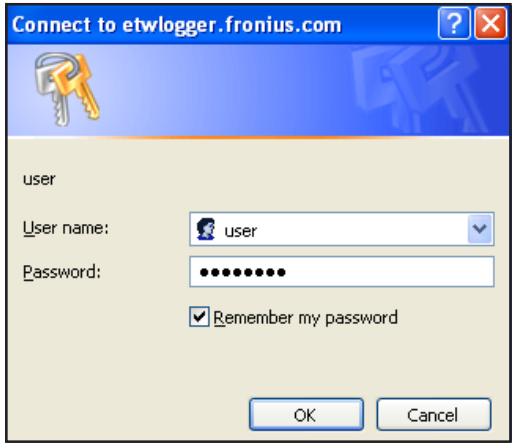

Username = user

Username and password entry for a user password

| Administrator |  |
|---------------|--|
| Password      |  |

An assigned administrator password gives the user both read and write access to 'Fronius Datalogger Web.' The user can then open the 'Settings' menu and make any changes as desired.

When assigning an administrator password, the user must enter username and password in 'Fronius Datalogger Web' to open the 'Settings' menu.

| Connect to etwlogger.fronius.com |                                    |  |
|----------------------------------|------------------------------------|--|
|                                  | GA                                 |  |
| admin                            |                                    |  |
| User name:                       | 🔮 admin 🛛 👻                        |  |
| Password:                        | •••••                              |  |
|                                  | Remember my password               |  |
|                                  |                                    |  |
|                                  | OK Cancel                          |  |
| Jsername and pa                  | assword entry for an administrator |  |

Username = admin

Forgot Your Password? 1. Make a direct connection to 'Fronius Datalogger Web' as per the 'Quick Installation' insert

The 'Fronius Datalogger Web' website will appear (no request for passwords)

2. Enter new passwords

password

### **Date/Time**

General

The date and time handles several tasks in the system. The time and date are saved for every data record that is logged.

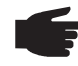

 NOTE You must set the time and date in order to operate 'Fronius Datalogger Web.' This is the only way in which Datalogger data can be recorded.

#### Date/Time

| Fronius                                        |                           |                                   | Fronius Datalogger Web                                           |
|------------------------------------------------|---------------------------|-----------------------------------|------------------------------------------------------------------|
|                                                |                           | Date/Time                         | 🥂 en 🗵                                                           |
| Current total view     Current comparison view | Date/Time for Datalogger  |                                   |                                                                  |
| ▶ Settings                                     | 09 : 26 : 52 (1)          | 25 01 2008 (2)                    | (UTC+01:00) Amsterdam, Berlin, Bern, Rome, Stockholm, Vien 🗾 (3) |
| Passwords     Date/Time                        | Set Date/Time             |                                   |                                                                  |
| ▹ Views ▶ Logging                              | ⊙ PC sync<br>O Manual (4) | Automatically adjust for daylight | nt saving chang(5)                                               |
| Network     Solar.web                          | 09:26:57 (6)              | 25 01 2008 <b>(7)</b>             | (UTC+01:00) Amsterdam, Berlin, Bern, Rome, Stockholm, Vien 💌 (8) |
| Service messages                               |                           |                                   |                                                                  |
| Firmware update                                |                           | Synchronize                       |                                                                  |
|                                                |                           | (9)                               | (10)                                                             |
|                                                |                           |                                   |                                                                  |
|                                                |                           |                                   |                                                                  |
|                                                |                           |                                   |                                                                  |
|                                                |                           |                                   | Fronius International GmbH.                                      |

'Date/Time' selection option, PC synchronization setting

| Fronius                                                                                                    |                                                                                                    |                                                                                                    | Fronius Datalogger Web                                                                                                    |
|----------------------------------------------------------------------------------------------------|----------------------------------------------------------------------------------------------------|----------------------------------------------------------------------------------------------------|----------------------------------------------------------------------------------------------------|
|                                                                                                    |                                                                                                    | Date/Time                                                                                                    | 😍 en 🔻                                                                                                    |
| Current total view     Current comparison view     Settings     Passwords     Date/Time     Views     Logging     Network     Solar.web     Service messages     System information     Firmware update | Date:/Time for Datalogger         0:21:32       (1)         Set Date/Time         C PC sync       (4)         10:21:26       (6) | $ \begin{array}{c} \hline \hline \\ \hline \\ \hline \\ \hline \\ \hline \\ \hline \\ \hline \\ \hline \\ \hline \\ $ | (UTC+01:00) Amsterdam, Berlin, Bern, Rome, Stockholm, Vien ▼ (3)<br>saving chang (5)<br>(UTC+01:00) Amsterdam, Berlin, Bern, Rome, Stockholm, Vien ▼ (8)<br>te<br>7b) |
|                                                                                                    |                                                                                                    | Synchronize (9)                                                                                                    | (10)                                                                                                    |

'Date/Time' selection option, manual setting

### Date/Time

(continued)

- (1) Datalogger time display
- (2) Datalogger date display
- (3) Datalogger time zone
- (4) Date/Time setting option: synchronize to PC / laptop or manual
- (5) Automatically adjust for daylight saving changes

**Important** For the automatic daylight saving time setting, the correct time zone must be selected.

- (6) Time from PC / laptop for PC synchronization setting Field for setting the time for the manual setting
- (7) Date from PC / laptop for PC synchronization setting Field for setting the date for the manual setting
- (7a) Calendar icon
- (7b) Calendar (opens when you click on the calendar icon)
- (8) Field for setting the time zone
- (9) 'Synchronization' button
- (10) 'Cancel' button

### Views

**General** Configuration of the 'Fronius Datalogger Web' website takes place in the views. The language, earnings and data for the comparison view can be set here.

Views

| <b>Fronius</b>                         |                         |                    | Froniu                                                             | ıs Datalogger Web           |
|----------------------------------------|-------------------------|--------------------|--------------------------------------------------------------------|-----------------------------|
|                                        |                         | Views              |                                                                    | 🥂 en 🕆                      |
| Current total view                     |                         |                    |                                                                    | (1)                         |
| Current comparison view                | D-6                     | Travitala -        |                                                                    |                             |
| > Settings                             | Detaunt language        |                    |                                                                    |                             |
| → Passwords                            | Earnings                | 0.46 EUR ner klöth |                                                                    |                             |
| <ul> <li>Date/Time</li> </ul>          | Ū                       | por krim           |                                                                    |                             |
| ▹ <u>Views</u>                         |                         |                    |                                                                    |                             |
| → Logging                              | Comparison view         |                    |                                                                    |                             |
| <ul> <li>Network</li> </ul>            |                         |                    |                                                                    |                             |
| <ul> <li>Solar.web</li> </ul>          | Non-displayed inverters | Dis                | played inverters                                                   |                             |
| <ul> <li>Service messages</li> </ul>   |                         | > In               | verter 50 (IG 30 Dummy) 2500 Wp                                    | <u> </u>                    |
| <ul> <li>System information</li> </ul> |                         |                    | verter 51 (IG 30 Dummy) 2500 Wp<br>verter 52 (IG 30 Dummy) 2500 Mp |                             |
| <ul> <li>Firmware update</li> </ul>    |                         |                    | verter 53 (IG 30 Dummy) 2500 Wp                                    | -                           |
|                                        | Select all              | S                  | Select all                                                         |                             |
|                                        | PV power<br>Wp Accept   |                    |                                                                    |                             |
|                                        |                         | Save               |                                                                    |                             |
|                                        |                         |                    |                                                                    |                             |
|                                        |                         |                    |                                                                    |                             |
|                                        |                         |                    |                                                                    |                             |
|                                        |                         |                    |                                                                    | Fronius International GmbH. |
| 'Views' selection optic                | ons                     |                    |                                                                    |                             |

**Default Language** The 'Fronius Datalogger Web' website will appear in the set language.

For the duration of a connection, the language can be re-set in the Language selection field (1). The next time the website is accessed the default language set for the website will reappear.

**Earnings** You can enter the charge rate per kWh and the currency for calculating the earnings in 'Earnings.' The earnings are shown in the Current total view.

**Comparison View** The data for the current comparison view are defined in the 'Comparison view:'

- 1. Select an inverter to be displayed in the Comparison view
- 2. Enter the respective solar module for each inverter (the nominal output of the inverter is entered by default)
- 3. Assign PV power to the respective inverter using the 'Accept' button
- 4. Click on the 'Save' button

The settings for the Comparison view are applied.

### Logging

**General** The Datalogger saves the current data of all inverters as well as all sensor cards and Fronius sensor boxes integrated into the system at regular intervals. The save interval can be defined in a range of 5 - 30 minutes.

The data can be prepared, archived and viewed easily with a PC or laptop using the "Fronius Solar.access" software.

### Logging

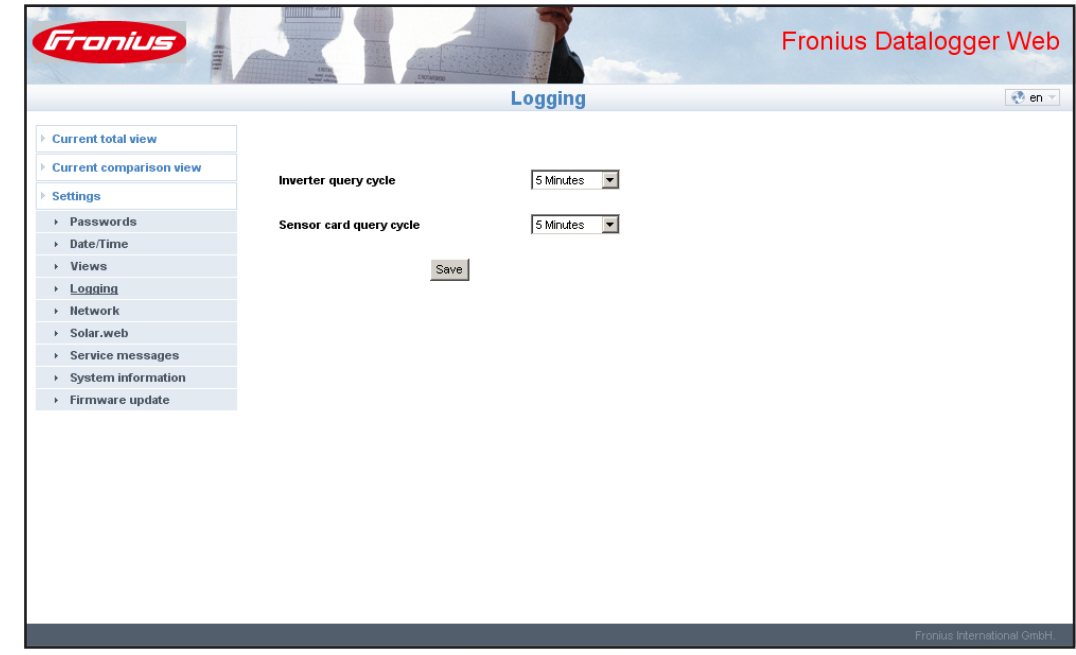

'Logging' selection option

**Memory Capacity** The Datalogger has a memory capacity of up to 3 years for a PV system with one inverter and a save interval of 15 minutes. However, the memory capacity is reduced accordingly depending on the number of inverters and/or Fronius sensor cards / boxes that are integrated into the system.

Calculating1.Determine logging points for inverters and Fronius sensor cards / boxesMemory Capacity

Logging points per day = Logging duration [min] Save interval [min]

Logging duration [min]

- for inverter: e.g. 14 hours = 840 minutes
- for Fronius sensor card / Fronius sensor box: 24 hours = 1440 minutes
- 2. Establish total of logging points

Total of logging points =

= (number of inverters x logging points per Tag) + (number of Fronius sensor cards / boxes x logging points per day)

| Calculating<br>Memory Capacity<br>(continued) | 3.          | Determine memory sectors per day                                                                                      |  |  |
|-----------------------------------------------|-------------|----------------------------------------------------------------------------------------------------|--|--|
|                                               |             | Memory sectors per day = $\frac{\text{Total of logging points}}{114}$                                                 |  |  |
|                                               | 4.          | Round to whole numbers                                                                                                |  |  |
|                                               | 5.          | Determine memory capacity                                                                                             |  |  |
|                                               |             | Memory capacity [days] = $\frac{2048}{Memory sectors per day}$                                                        |  |  |
| Calculation<br>Example                        | 2 ir<br>1 F | overters, logging duration = 14 hours (840 minutes)<br>ronius sensor card, logging duration = 24 hours (1440 minutes) |  |  |
|                                               | Sav         | ve interval = 15 minutes                                                                                              |  |  |
|                                               | 1.          | Logging points per day:                                                                                               |  |  |
|                                               |             | Inverter logging points = $\frac{840 \text{ min}}{15 \text{ min}} = 56$                                               |  |  |
|                                               |             | Sensor card logging points = $\frac{1440 \text{ min}}{15 \text{ min}} = 96$                                           |  |  |
|                                               | 2.          | Total of logging points:                                                                                              |  |  |
|                                               |             | Total of logging points = (2 x 56) + (1 x 96) = 208                                                                   |  |  |
|                                               | 3.          | Memory sectors per day:                                                                                               |  |  |
|                                               |             | Memory sectors = $\frac{208}{114}$ = 1,825                                                                            |  |  |
|                                               | 4.          | Rounded:                                                                                                    |  |  |
|                                               |             | 1,825 🖘 2                                                                                                    |  |  |
|                                               | 5.          | Memory capacity [days]:                                                                                               |  |  |
|                                               |             | Memory capacity = $\frac{2048}{2}$ = 1024 days (= 2 years, 9 months, 18 days)                                         |  |  |
|                                               |             |                                                                                                    |  |  |

Overwriting Data When the Datalogger memory is full, the oldest data will be overwritten by the newest data. Full

### **Network**

General

The 'Network' selection option is used to configure 'Fronius Datalogger Web' for integration with an existing network.

For more information about network configuration for 'Fronius Datalogger Web,' please see section 'Fronius Datalogger Web Network Configuration.'

#### Network

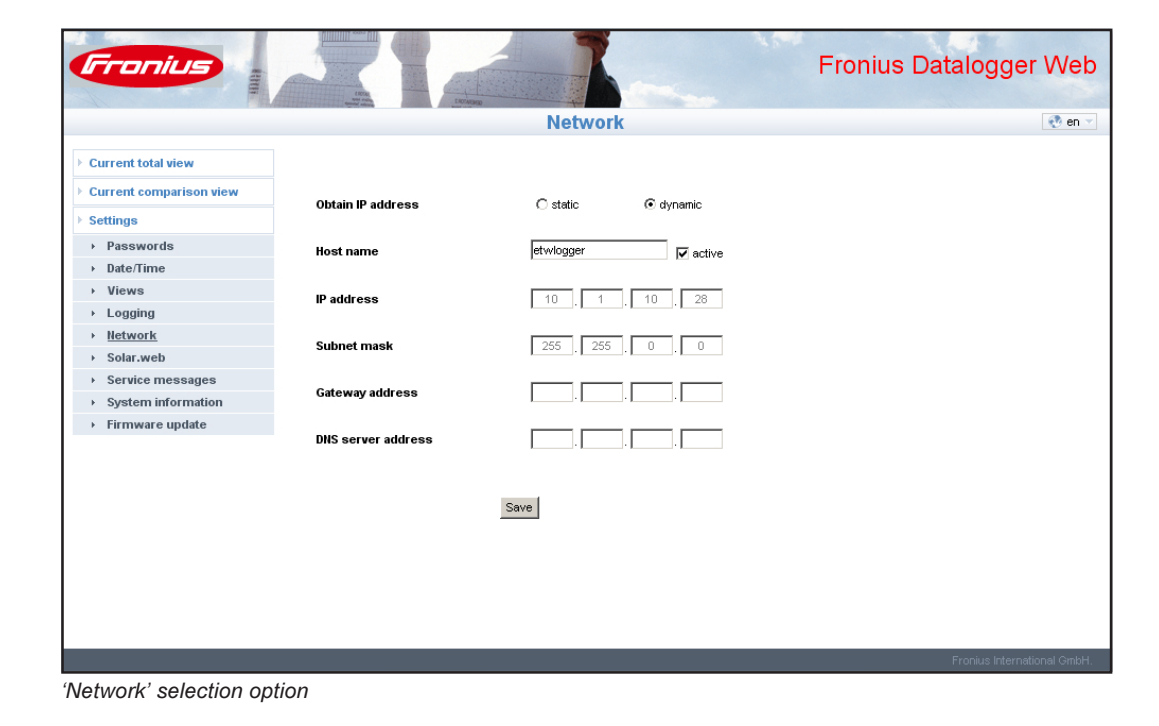

### Solar.web

GeneralThe 'Solar Web' selection option is used to make a direct connection to 'Fronius<br/>Solar.web' from 'Fronius Datalogger Web.'

For more information about 'Fronius Solar.web,' please see the section 'Connecting to Fronius Datalogger Web via the Internet and 'Fronius Solar.web' or the 'Fronius Solar.web' online help.

#### Solar Web

|                                        | Solar.web                      | <b>®</b> |
|----------------------------------------|--------------------------------|----------|
| Current total view                     |                                |          |
| Current comparison view                |                                |          |
| Settings                               | Solar Web registration         |          |
| ) Paseworde                            | To registration                |          |
| Date/Time                              |                                |          |
| Views                                  |                                |          |
| Logging                                | Send archive data to Solar Web |          |
| Network                                |                                |          |
| Solar.web                              | ⊙ never = ○ daily at 12:00 🔽   |          |
| <ul> <li>Service messages</li> </ul>   |                                |          |
| <ul> <li>System information</li> </ul> |                                |          |
| <ul> <li>Firmware update</li> </ul>    |                                |          |
|                                        | Send current data to Solar Web |          |
|                                        |                                |          |
|                                        | 5110 6 903                     |          |
|                                        |                                |          |
|                                        |                                |          |
|                                        | Save                           |          |
|                                        |                                |          |
|                                        |                                |          |

'Solar.web' selection option

### **Service Messages**

#### General

Service Mes-

sages

Service messages as well as errors from inverters, the 'Fronius String Control' etc. are sent to the Datalogger and saved. The 'Service messages' selection option is used to define how services messages are communicated. Communication can take place via:

- E-mail
- Fax
- SMS
- Relay contact
- Buzzer

Service messages can be analyzed further using 'Fronius Solar.web' or 'Fronius Solar.access.'

|                                        |                            | Tran                                   | Fronius Data                              | logger Web |
|----------------------------------------|----------------------------|----------------------------------------|-------------------------------------------|------------|
|                                        |                            | Service messages                       |                                           | 🎨 en 👻     |
| Current total view                     |                            |                                        |                                           |            |
| Current comparison view                | PV system name             | ET/V-Logger                            | (1)                                       |            |
| > Settings                             |                            |                                        |                                           |            |
| → Passwords                            | Maggarato                  |                                        |                                           |            |
| <ul> <li>Date/Time</li> </ul>          | ( <b>?</b> )               | (2)                                    | (A) (5) (6)                               |            |
| → Views                                | (2)                        | (3)                                    | (4) (5) (6)                               |            |
| → Logging                              | E-mail recipient:          | sandberger.michael@fronius.com;moo@boo | .ce immediately 💌 0:00 💌 Send test e-mail |            |
| <ul> <li>Network</li> </ul>            | (7)                        | (8) (9) (10)                           | (11) (12) (13)                            |            |
| <ul> <li>Solar.web</li> </ul>          | (.)                        |                                        |                                           |            |
| Service messages                       | I Fax recipient:           | +43 07242 2412240                      | daily at • 0:00 • Send test hax           |            |
| System information     Eirmware undate | (14)                       | (15) (16) (17)                         | (18) (19) (20)                            |            |
| <ul> <li>Firmware upuate</li> </ul>    | SMS recipient:             | +43 0676 4830142                       | daily at 💌 0:00 💌 Send test SMS           |            |
|                                        |                            |                                        |                                           |            |
|                                        |                            | (21) Save                              | (22)                                      |            |
| (2)                                    | Relay and buzzer 3) active | Run test (24                           | )                                         |            |

'Service messages' selection option

(1) PV system name

Included in the service message text

**Important** The system name is used to identify the PV system that sent the message. Always enter a system name.

- (2) Message to e-mail recipient Activate to send service messages to one or more e-mail addresses
- (3) Field for up to a max. of 10 e-mail addresses Separate e-mail addresses with ';'
- (4) Selection field to determined whether the service message will be sent immediately via e-mail or at a specific time
- (5) Selection field for the time when a service message will be sent via e-mail
- (6) 'Send test e-mail' button

#### Service Messages (continued)

- (7) Message to fax recipient Activate to send service messages to a fax number
- (8) Field to enter country codee.g.: +43 = country code for Austria
- (9) Field to enter the fax area code
- (10) Field to enter the fax number
- (11) Field for sending daily
- (12) Selection field for the time when a service message will be sent via fax
- (13) 'Send test fax' button
- (14) Message to SMS recipient Activate to send service messages as an SMS to a telephone number
- (15) Field to enter country code e.g.: +43 = country code for Austria
- (16) Field to enter area code
- (17) Field to enter the telephone number
- (18) Field for sending daily
- (19) Selection field for the time when a service message will be sent via SMS
- (20) 'Send test SMS' button

Important Check you settings by sending a test message.

- (21) 'Save' button
- (22) 'Cancel' button
- (23) Relay and buzzer

For a direct warning onsite.

Along with the acoustical signal of the buzzer, additional warnings can also be triggered via the relay output (e.g. signal horn, warning light, etc.). The relay contact is a NCC (normally closed contact) and NOC (normally open contact) and is designed for the following max. voltage/current values: 42 V AC / 6A 60 V DC / 400 mA 40 V DC / 1 A 30 V DC / 6 A

The buzzer and relay are activated or deactivated using the Alarm switch on the Datalogger. An alarm is acknowledged by switching it briefly to 'Alarm off.'

When 'Alarm on' is selected, the buzzer and relay are briefly activated as a test function.

(24) 'Run test' button

Switches the relay and buzzer on for 1 second when the 'Alarm on' switch is set

### **System Information**

\_

#### General

The following system information for 'Fronius Datalogger Web' can be viewed in the 'System information' selection option:

- Datalogger ID \_
- Circuit board version \_
- Software version
- IP address \_
- Subnet mask \_
- Gateway \_
- DNS server -
- MAC address \_
- Uptime \_
- User agent

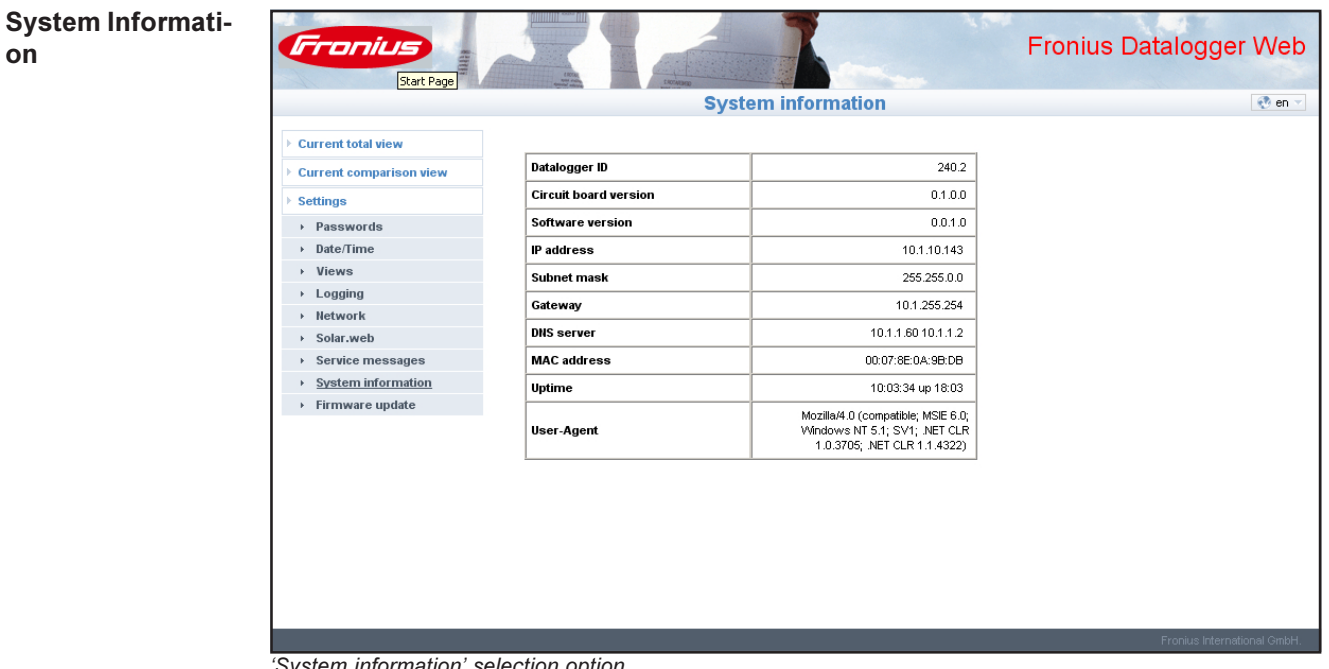

'System information' selection option

### **Firmware Update**

General

You can update the 'Fronius Datalogger Web' firmware from the 'Firmware update' selection option.

#### **Firmware Update**

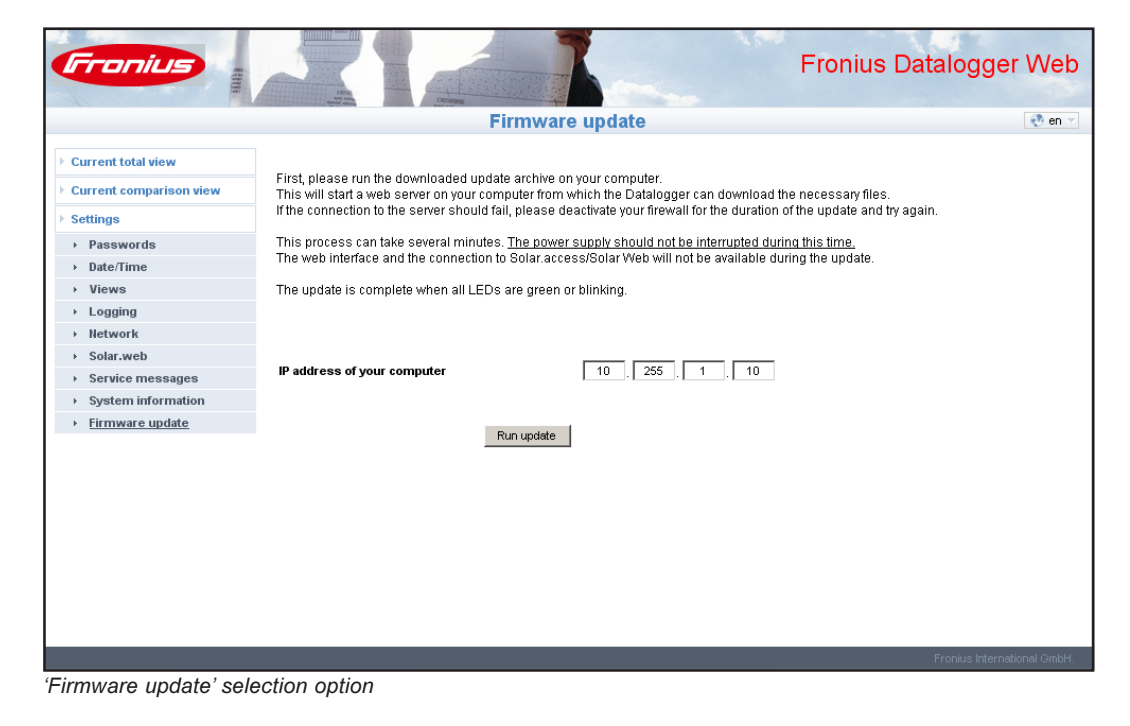

Procedure:

- 1. Download the current firmware from the Fronius homepage
- 2. Run the downloaded update file on the PC / laptop

This will start a web server from which 'Fronius Datalogger Web' will download the required files.

- 3. Use your Internet browser to open the 'Fronius Datalogger Web' website
- 4. Open Settings / Firmware update
- 5. Enter the IP address of PC / laptop
- 6. Click on the 'Run update' button

This update process can take several minutes. The power supply to the 'Fronius Datalogger Web' should not be interrupted during this time. The web interface and the connection to 'Fronius Solar.access' or 'Fronius Solar.web' will not be available during the update process.

The update is complete when all LEDs are green or blinking.

If the connection to the server should fail:

- deactivate the firewall for the duration of the update
- retry the update

### **Technical Data**

### **Technical Data**

| Memory Capacity                               | 16 MB                                    |
|-----------------------------------------------|------------------------------------------|
| Supply voltage                                | 12 V DC                                  |
| Power consumption                             | typ. 1.43 W                              |
| Protection class                              | IP 20                                    |
| Dimensions                                    | 190 x 114 x 53 mm                        |
|                                               | 4.69 x 4.49 x 2.09 in.                   |
| Relay output                                  | 42 V AC / 6 A                            |
| 60 V I                                        | DC / 400 mA, 40 V DC / 1 A, 30 V DC / 6A |
| maximum cable cross section for the relay out | out 1,5 mm <sup>2</sup>                  |
|                                               | AWG 28 (USA / Canada)                    |
| Ethernet (LAN)                                | RJ 45, 100 MBit                          |
| RS 485 (Solar Net)                            | RJ 45                                    |

### Fronius Worldwide - www.fronius.com/addresses

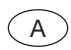

Fronius International GmbH 4600 Wels-Thalheim, Günter-Fronius-Straße 1, Austria E-Mail: pv@fronius.com http://www.fronius.com

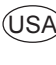

USA Fronius USA LLC Solar Electronics Division 10421 Citation Drive, Suite 1100, Brighton, MI 48116 E-Mail: pv-us@fronius.com http://www.fronius-usa.com

Under http://www.fronius.com/addresses you will find all addresses of our sales branches and partner firms!